https://haydn2005.u-bourgogne.fr/dnum-ccub/spip.php?article619

## Messagerie Zimbra - Changer son mot de passe

- Site Public - FAQ Messagerie -

Date de mise en ligne : mardi 24 mars 2020

Copyright © Site du Centre de Calcul de l'Université de Bourgogne - Tous

droits réservés

Astuce : Aide, quelques conseils pour élaborer un mot de passe fort et facile à retenir

## Procédure de changement de mot de passe :

M.A.J de la procédure : Février 2018.

Pour changer son mot de passe, il faut aller sur le help-desk : (<u>https://helpdesk.u-bourgogne.fr</u>).

Puis cliquer sur "F.A.Q", "Personnel" puis "Changer votre mot de passe".

| Poire aux questions     Poire aux questions     Poire aux questions     Poire aux questions     Poire de constructions     Poire de constructions     P | Comment changer vote mot de passe ?  Pour changer vote mot de passe ?  Impour changer vote mot de passe ? |
|----------------------------------------------------------------------------------------------------|----------------------------------------------------------------------------------------------------|
| Tuttisateur                                                                                                    | Apers was the someth, diques on length "Man comple" put some is proceeders "Charger rate and in passe".   |
| Vois terd perfores tertifices ?     Vois terd perfores tertifices ?     Vois terd perfores tertifices                                                                                                    |                                                                                                    |

Suivez la procédure indiquée.